## How to Format a Paper in MLA Style

1. Change the **font** to size 12, Times New Roman

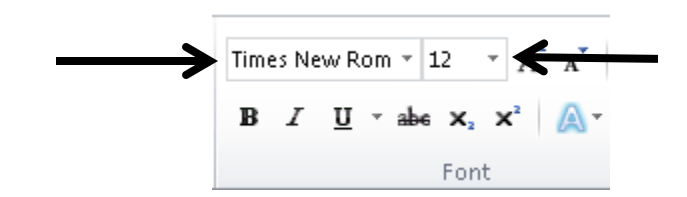

2. Change the **spacing** to Double Space

b. Select the Line and Spacing Paragraph options and click on **Remove Space After Paragraph and select 2.0 for double space** 

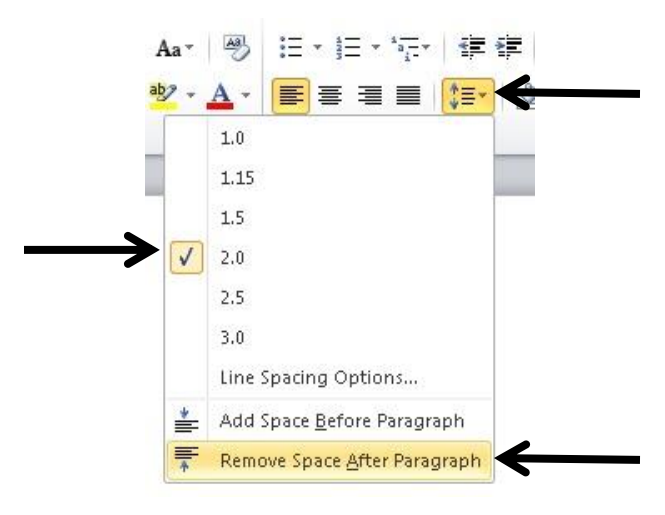

- 3. Change your Margins to 1"
  - a. Click on Page Layout at the top
  - b. Click on Margins and select the first option: Normal

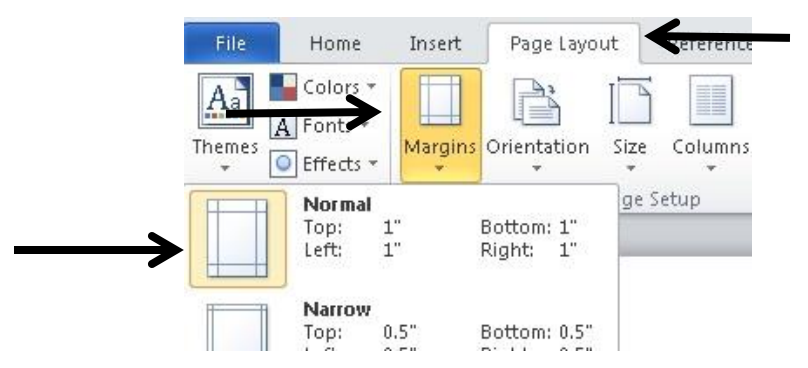

4. Insert a **running Header** with your Last Name and Page Number that will appear on each page

a. Click on **Insert** at the top

~

b. Click on Header and select the first option: Blank

| 1005            | Ho            |               | Insert | Page Lay | out         | Referer | nces     | Mailing     | s Review   | View           |          |                 |        |        |
|-----------------|---------------|---------------|--------|----------|-------------|---------|----------|-------------|------------|----------------|----------|-----------------|--------|--------|
| Cover<br>Page * | Blank<br>Page | Page<br>Break | Table  | Picture  | Clip<br>Art | Shapes  | SmartArt | t Chart     | Screenshot | Q<br>Hyperlink | Bookmark | Cross-reference | Header | Foot   |
| 10              | Pages         |               | Tables |          |             | Illu    | Built-In | 1           |            | 4              |          |                 | -      | ader 8 |
|                 |               |               |        |          | _           |         | Blank    |             |            |                |          |                 |        |        |
|                 |               |               |        | +        |             | →       |          | (Type text) |            |                |          |                 |        |        |
|                 |               |               |        |          |             |         | Blank    |             |            |                |          |                 |        |        |
|                 |               |               |        |          |             |         | Blank    | header      |            |                |          |                 |        |        |

c. Once the Header Option is open, click on Page Number, mouse over Top of Page and select Plain Number 1

| File Hor                                               | ne Insei         | rt            | Page Layo            | out     | Reference   | es Mail              | ings         | Review View                    | 1   |                        | Design                                             |
|--------------------------------------------------------|------------------|---------------|----------------------|---------|-------------|----------------------|--------------|--------------------------------|-----|------------------------|----------------------------------------------------|
| Header Footer                                          | Page<br>Number * | Date<br>& Tim | Quick                | Picture | Clip<br>Art | Go to G<br>Header Fo | o to<br>oter | Previous Next Link to Previous | Dif | ferei<br>ferei<br>ow D | nt First Page<br>nt Odd & Even Pag<br>ocument Text |
| <u>Top of Page</u> <u>Bottom of</u>                    | :<br>            | →<br>→        | Simple<br>Plain Nurr | nber 1  |             |                      |              |                                |     |                        | Options                                            |
| <br><u>₽</u> age Margi<br><u>¶</u> <u>C</u> urrent Po: | ns<br>sition     | )<br>         | 1                    | 8       |             |                      |              |                                |     |                        |                                                    |
| Eormat Dag                                             | e Numhers        | 2             |                      |         |             |                      |              |                                |     | 111                    |                                                    |

- d. Type your Last Name with a space in front of the Page Number
- e. Change the Font to size 12, Times New Roman and align to the Right

| Align Text Rig | aht (Ctrl+R) |    |  |           |     |
|----------------|--------------|----|--|-----------|-----|
| Alian text to  | the right.   | 7. |  |           |     |
|                | and organiz  |    |  |           |     |
|                |              |    |  | Student 1 | 2   |
|                |              |    |  | Student 1 | 1.1 |

5. Start your paper by inserting your MLA style heading on the first page (NOT in the Header)

a. Be sure to **capitalize and center your title** and **indent each new paragraph** by pressing the **TAB** key

| Student 1                                                                                 |
|-------------------------------------------------------------------------------------------|
| Sally Student                                                                             |
|                                                                                           |
| Ms. Misenhimer                                                                            |
| English 1                                                                                 |
| 26 August 2016                                                                            |
| Title of Paper                                                                            |
| This is the start of my English 1 paper. I will make sure that the formatting is in Times |
| New Roman, 12 point font and that it is double spaced. I will also be sure to indent the  |
| beginning of each new paragraph by pressing the TAB key.                                  |

6. The last page of your paper will be your Works Cited page (**please see the "How to Create a Works Cited Page" handout for help creating citations**)

a. Remember that this should be its **OWN** page with 12 point, Times New Roman font, and double spaced

b. Your title should be Works Cited and aligned to the center

c. Highlight each entry and press CTRL + T to create a hanging indent